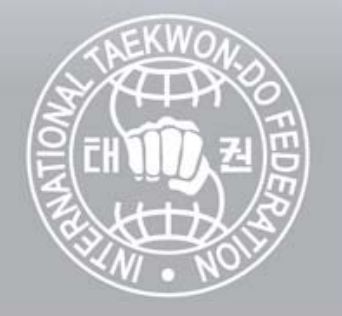

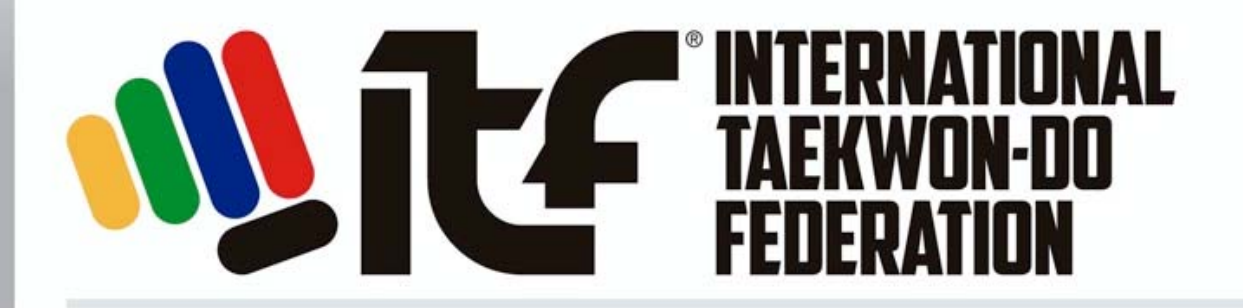

## **E-Tournament**

# How to upload multiple videos for the whole tournament.

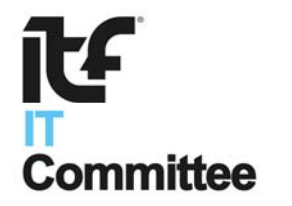

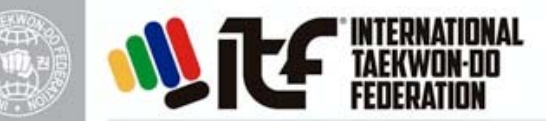

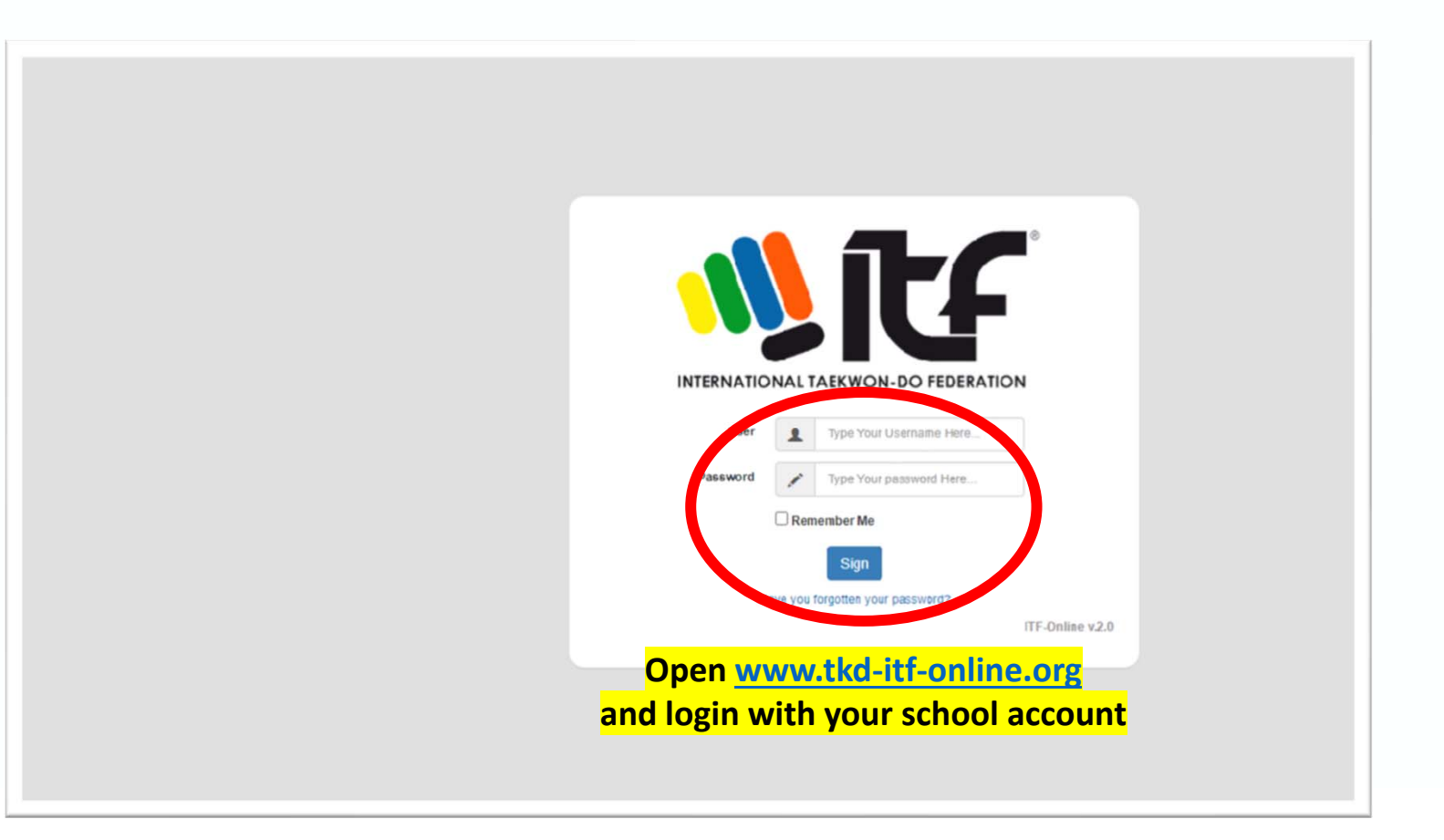

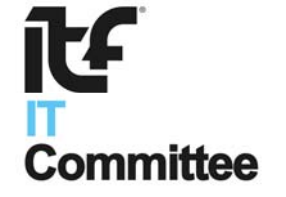

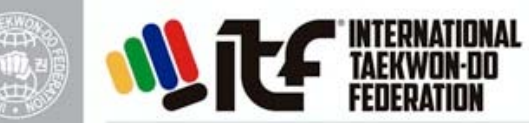

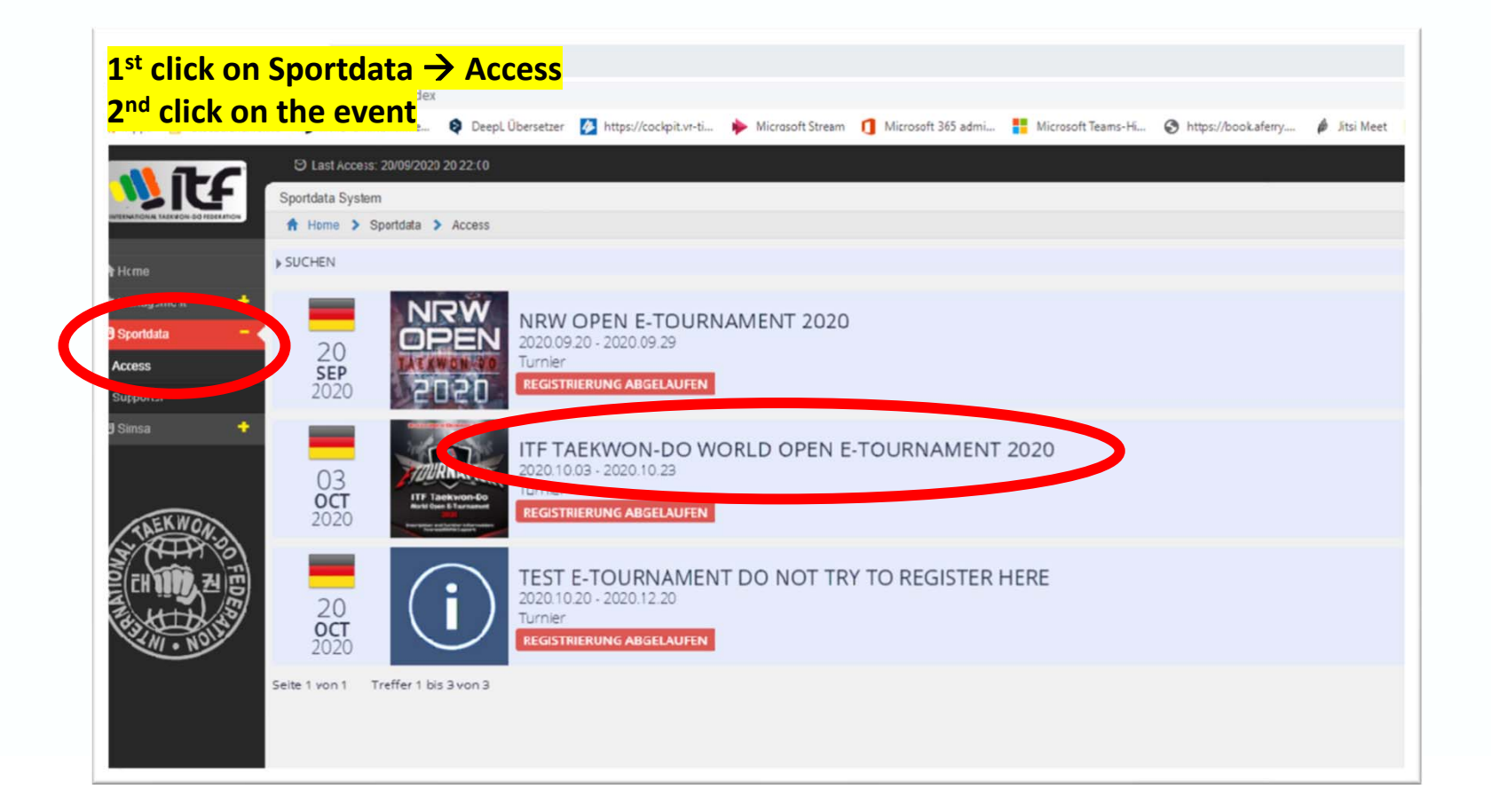

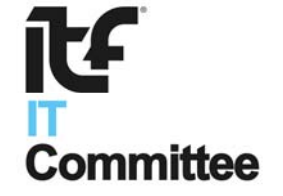

**E-Tournament** How to upload multiple videos for the whole tournament

or

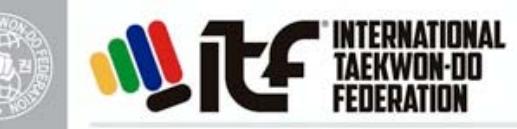

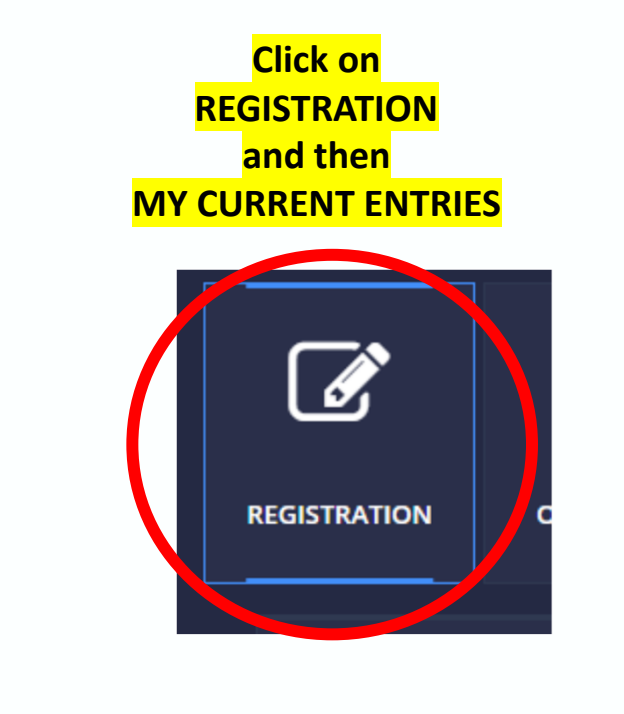

Click directly on MY CURRENT ENTRIES in the upper right corner

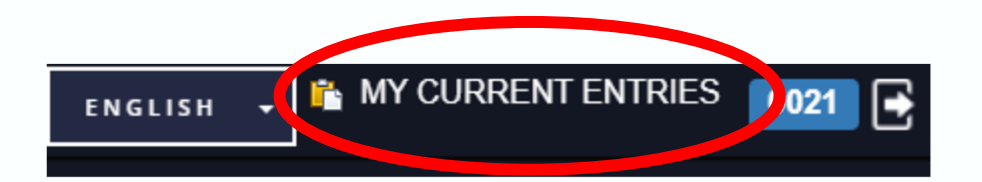

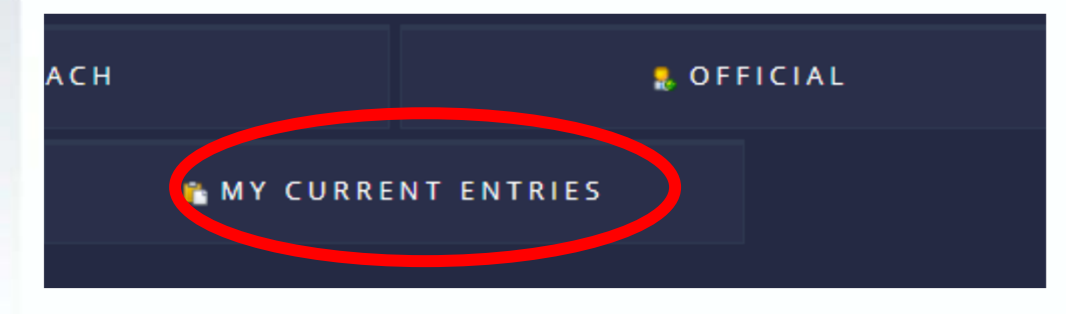

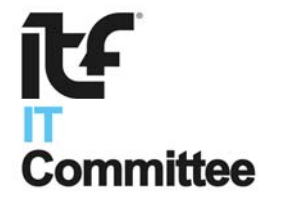

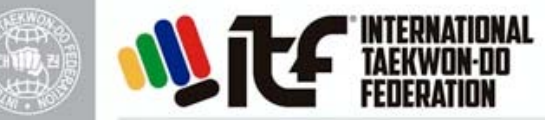

**E-Tournament** How to upload multiple videos for the whole tournament

#### Click on the INDIVIDUAL ENTRIES or TEAM ENTRIES

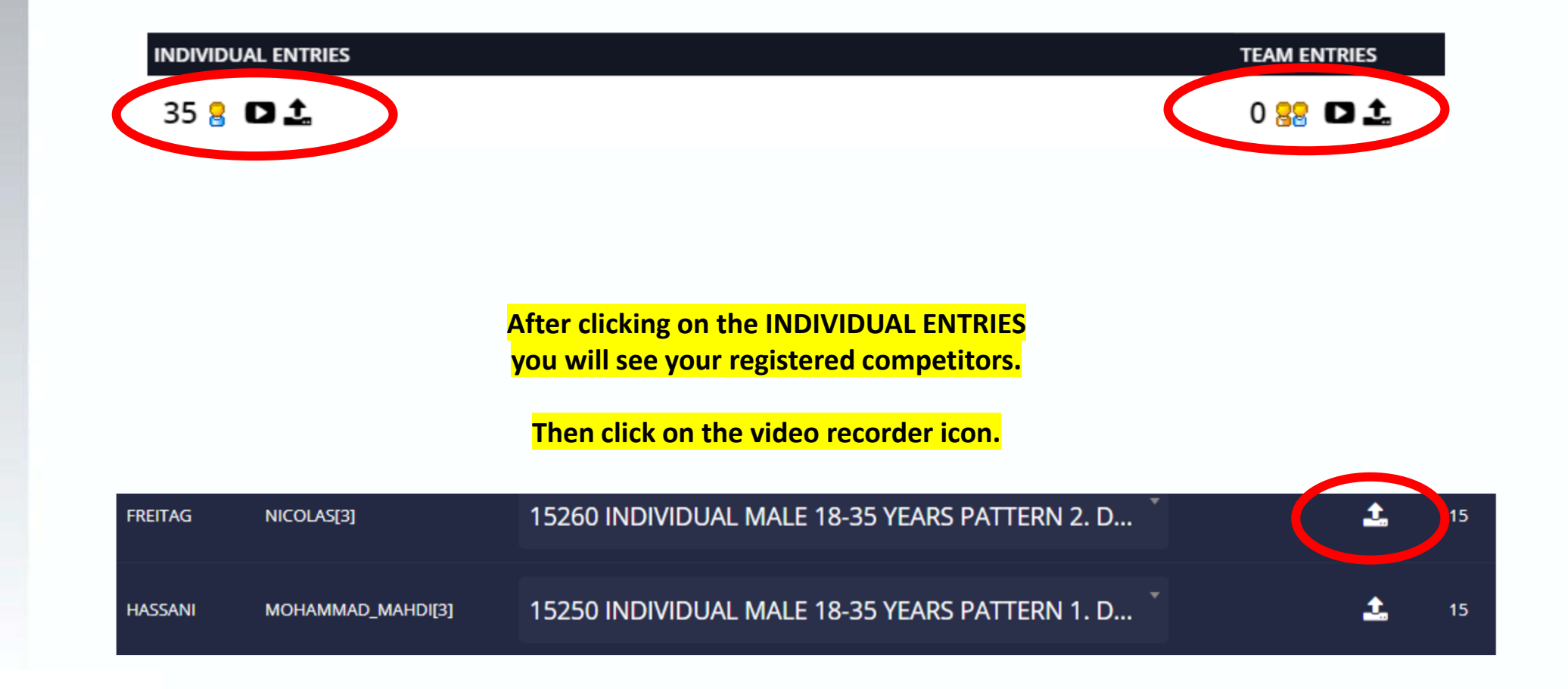

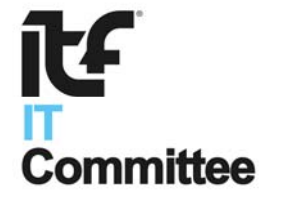

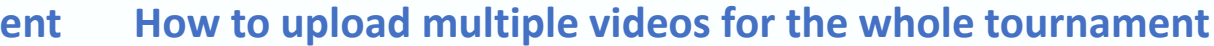

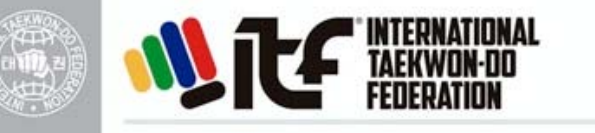

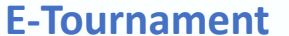

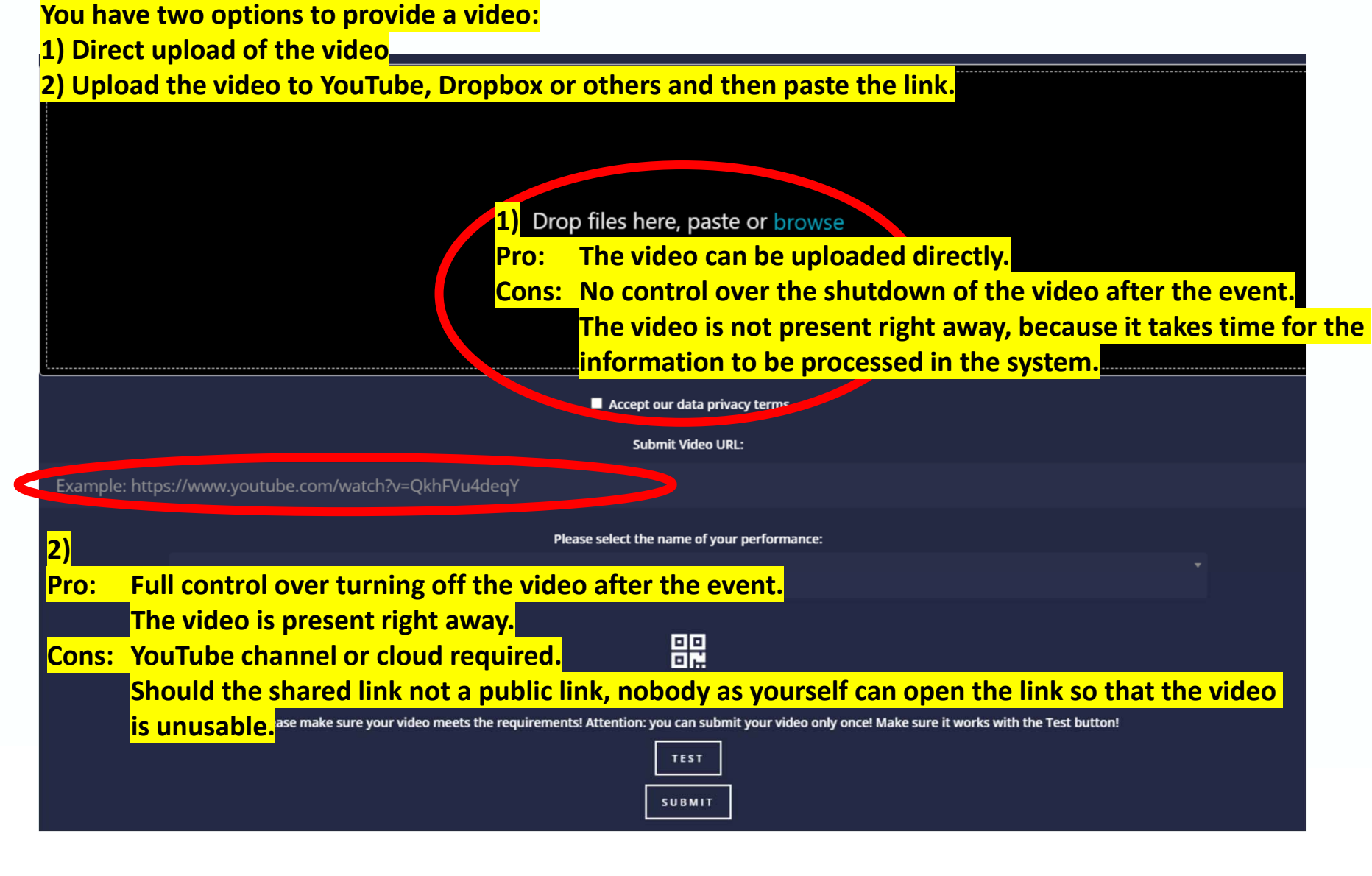

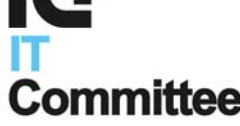

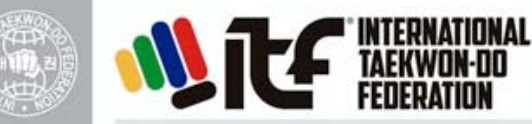

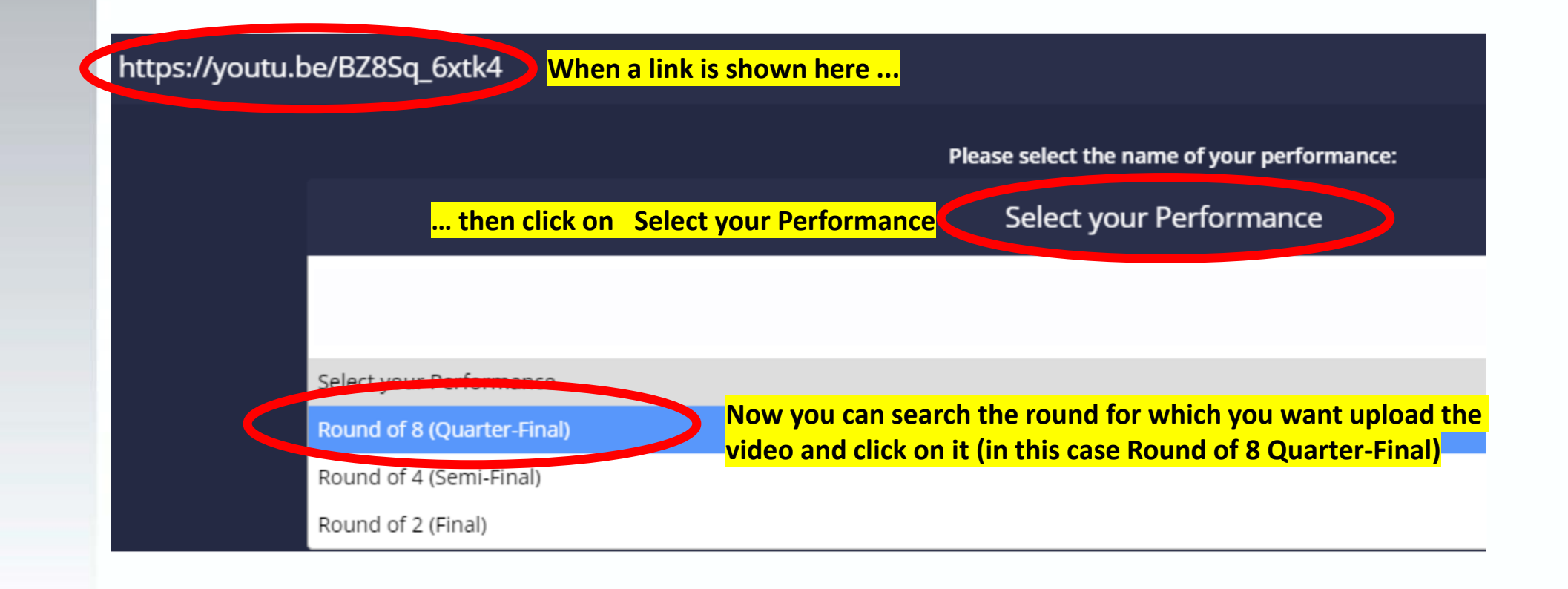

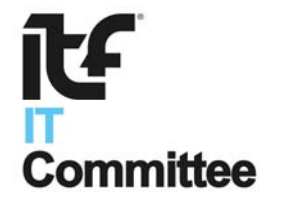

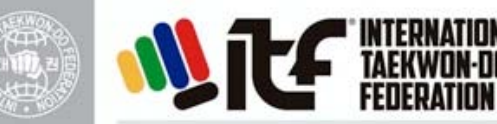

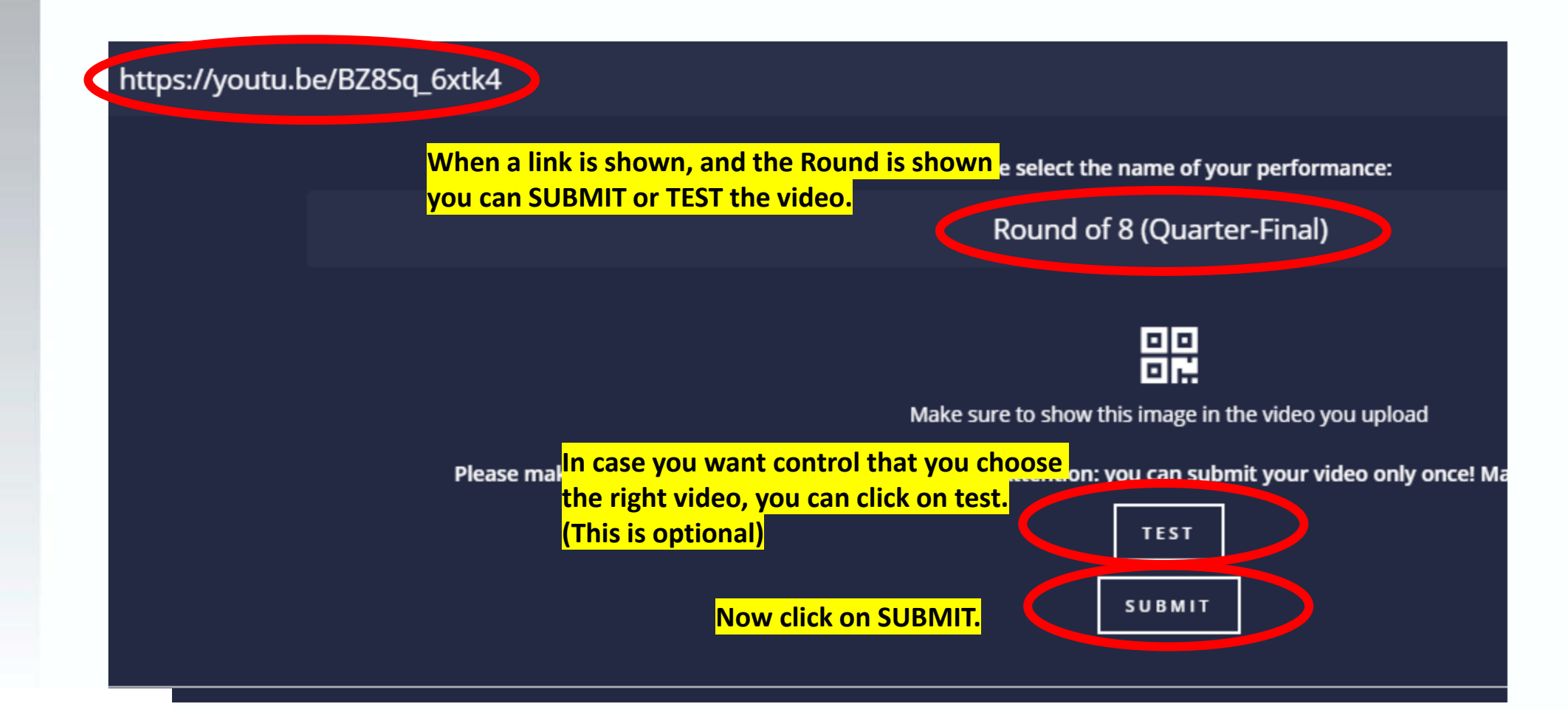

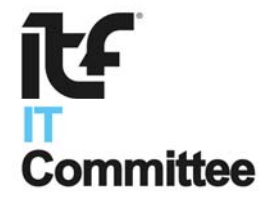

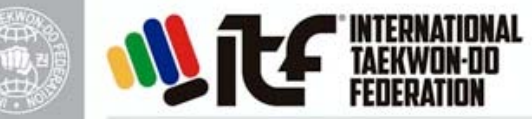

Committee

Now you can see that your competitor has 1 uploaded video. You can click on the play sign to control the video.

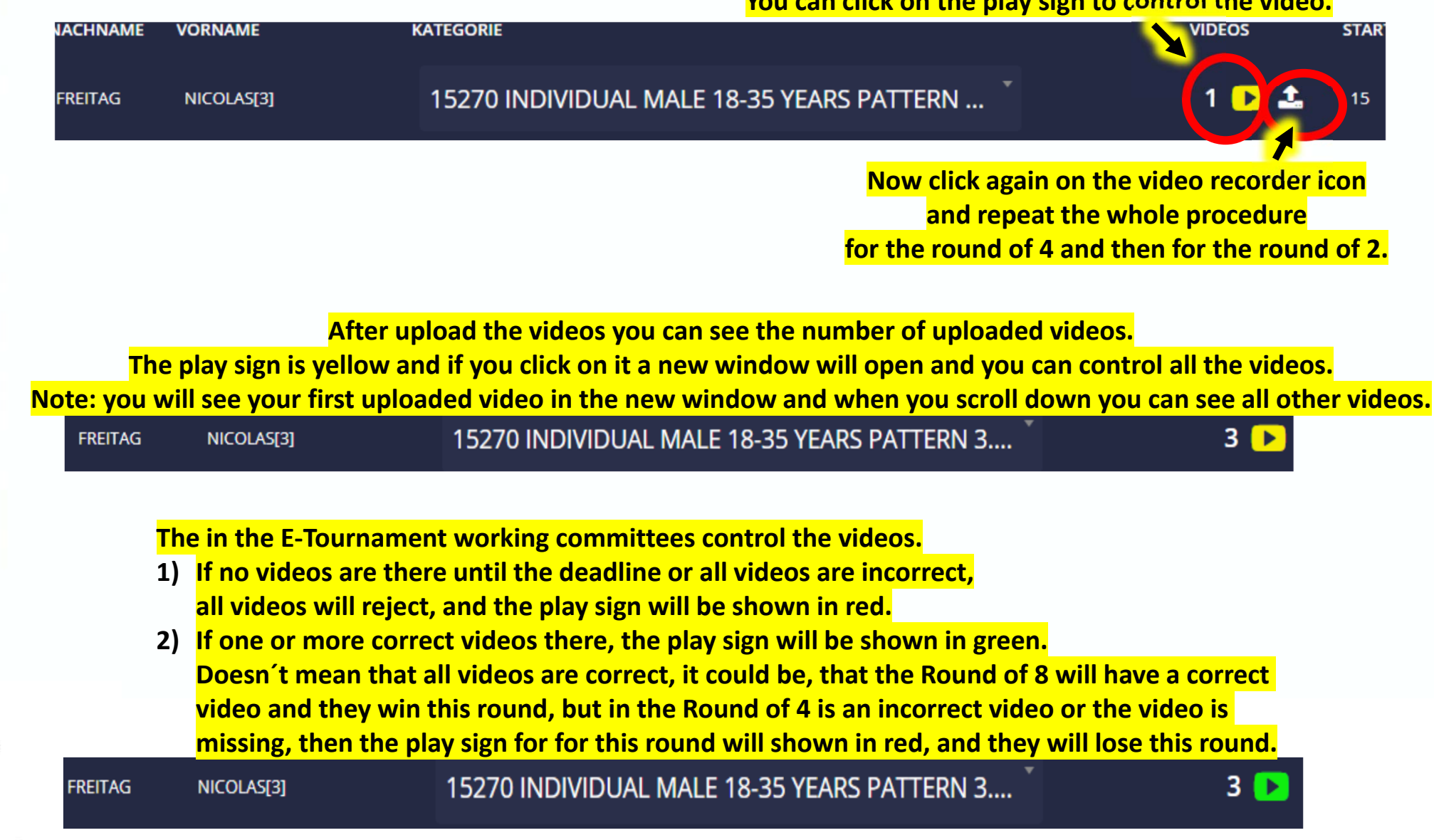

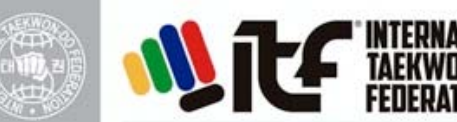

### **Important Note:**

After SUBMIT a video you cannot change or withdraw the video or video link anymore.

But the biggest category in this E-Tournament will have a draw sheet of 32. Round of 32, Round of 16, Round of 8, Round of 4 and Round of 2 are together 5 Rounds. That's why we will allow 5 video uploads per competitors.

Should a category will have a draw sheet of 8, (Round of 8, Round of 4 and Round of 2 are together 3 Rounds) they should load up a maximum of 3 videos (only one video per round). Should you load up 4 videos (1 video for the Round of 8, 2 videos for the Round of 4 and 1 video for the Round of 2) then we will delete the second video for the Round of 4 and use your as first uploaded video for the round of 4.

In case you made a mistake, that you upload a wrong video, you can fill in completely the PDF-Form "Request for withdrawal of a video" and send it right away to the email-address <u>hvones@itftkd.sport</u>. We will withdraw the video in case you made a mistake (for example, in the round of 8 uploaded the video from the round of 4) or similar.

If the video is okay and you want load up a better one later, or the video will be rejected because of not showing the Match Code, leaving the video frame or something else, we will not withdraw the video.

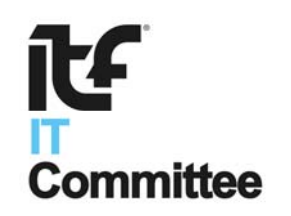

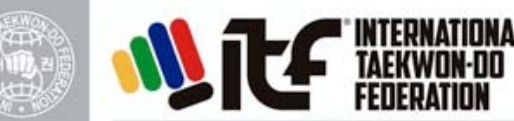

#### Good to know:

All uploaded videos are visible only for whom are uploaded the videos and for the in the E-Tournament working committees.

As soon a match will be assigned and the play signs of both competitors are green or one is red and one is green, then the green videos are visible for the referees and for everybody.

Only when all five referees are ready with their scoring then the result will be shown for the referees and for everybody.

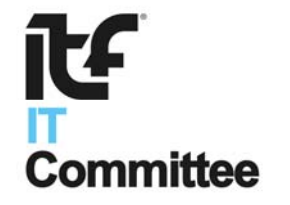